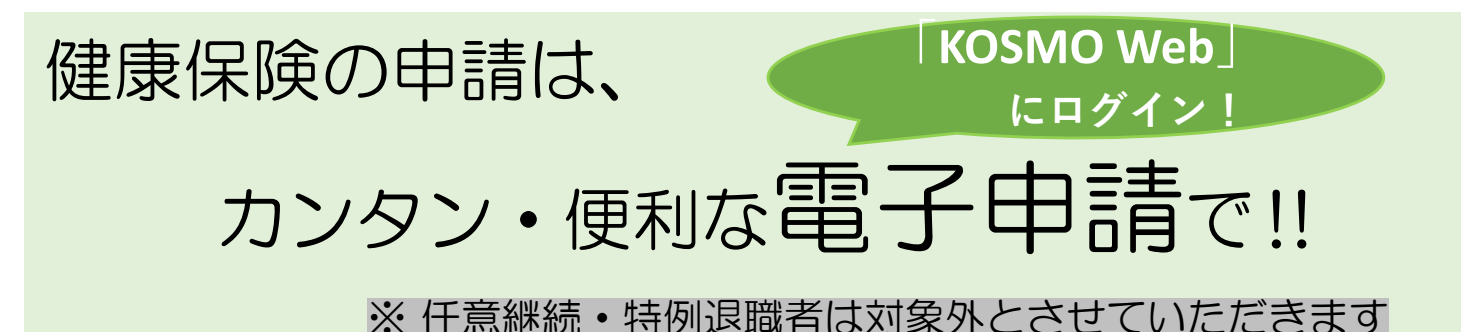

KOSMO Webへログインすると、電子申請のメニューボタンが表示されます

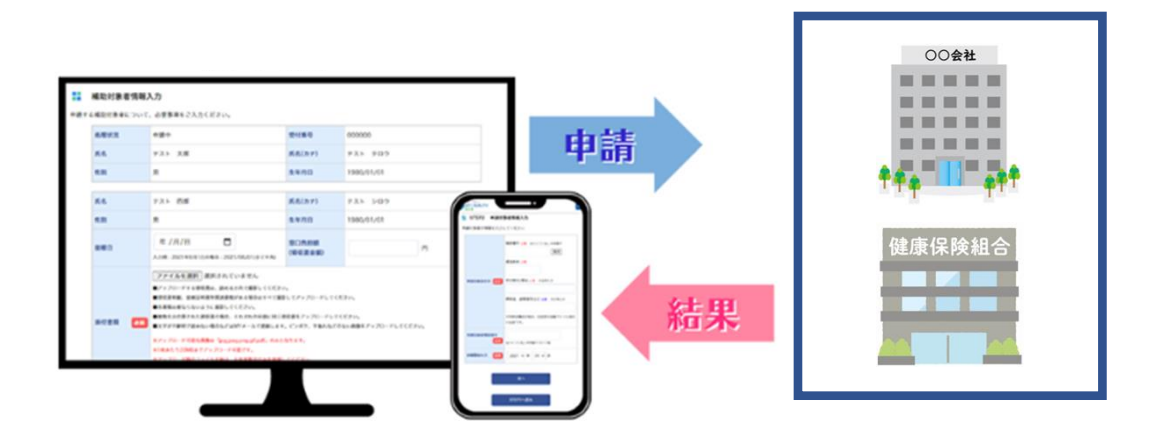

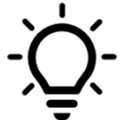

# 、いつでも、どこでも申請手続きが可能!

自宅やオフィスにいながら、365日いつでも申請が可能です。

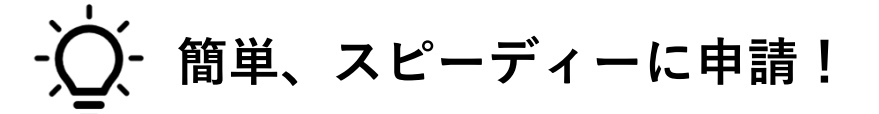

煩わしい申請書類への記入も、電子申請なら 申請画面に沿って入力するだけ なので簡単でスピーディーです。

# ◯- ムダな時間やコストを削減!

申請・届出用紙の送付が不要なので、時間や手間がかかりません。

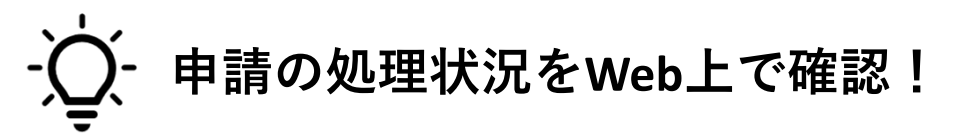

書面申請では、処理状況がどうなっているかわからないことがありましたが、 電子申請なら、WEB上で処理状況を確認することができるようになります。

電子申請の手順を確認しましょう!(次のページへ)

# 電子申請の手順

## STEP 1 添付書類を用意

電子申請では、画像データのアップロードとなります!

①申請に必要な添付書類を健保HP (<u>https://www.fujifilm-kenpo.or.jp/</u>) で確認

②申請する端末に添付書類をデータファイルにして保存

→①②のあと、申請手続きへ進んでください。 ※アップロード可能な画像ファイルは「jpg,jpeg,png,gif,pdf」のみとなります。 ※1ファイルあたり10MBまでアップロード可能です。(20ファイルが上限) ※ファイル名は、半角英数字と記号「-\_.」のみを使用してください。 ※ファイル名にスペースは使用できません。 ※画像の文字が読み取れない等不備があった場合は、再度ご提出いただきます。

## STEP 2 KOSMO Webヘログイン

| KOSMO Webはコチラよりログイン→<br>医療費等のWEB照会                                     | <u>https://kosmoweb.jp/</u><br>で使っている、                            |
|------------------------------------------------------------------------|-------------------------------------------------------------------|
|                                                                        | Ved ( 9 !                                                         |
| ユーザIDとパスワードを入力 –<br>※ユーザIDやパスワードを忘れた場合は、<br>こちらから再設定してください             | ユーザ I D とパスワードを入力後、ログインボタンをクリックしてください。<br>ユーザ ID<br>パスワード<br>ログイン |
| 毎月25日の21:00~24:00はメンテナンス作業のため利用できません<br>(25日が土曜日・日曜日・祝祭日の場合は繰り上げとなります) |                                                                   |

■まだ一度もKOSMO Webにログインしたことがなく再設定できない■設定したメールアドレスを変更したため再設定ができない

→<u>仮D・パスワードの再発行申請</u>をして、後日送付される案内に沿ってログイン!!

# STEP 3 メニューを選択し電子申請を始める

### KOSMO Webにログインし、「電子申請」をクリック

| KOSMO Web                       | 富士ス                                                 |  |  |
|---------------------------------|-----------------------------------------------------|--|--|
|                                 | こちらのご案内は、KOSMO Communication Mebにご登録<br>このメールアドレスは送 |  |  |
|                                 | ■KOSMO Webに関する                                      |  |  |
| トップ 通知情報照会 個人情報管理 医療費控除用通知 電子申請 |                                                     |  |  |
| メインメニュー画面                       |                                                     |  |  |

| メニュ・ | ーを選択して | てくださ <mark>い</mark> 。 |
|------|--------|-----------------------|
|------|--------|-----------------------|

|                            | 各種通知情報を参照します。                                   | 通知情報照会   |
|----------------------------|-------------------------------------------------|----------|
|                            | 個人情報および設定情報を管理します。                              | 個人情報管理   |
|                            | 国税電子申告・統税システム (e-Tax) の医療費控除申請で利用する医療費通知を取得します。 | 医療費控除用通知 |
|                            | 電子申請を行います。                                      | 電子申請     |
| ※医療費控除用通知(e-Tax向け)メニュー利用時の | D注意事項                                           |          |

### 「新規申請」をクリック

| KQSMO. Web            |            |                | 富士フイノ                                                     |
|-----------------------|------------|----------------|-----------------------------------------------------------|
|                       |            |                | こちらのご案内は、KOSMO Communication Webにご登録頂いた<br>このメールアドレスは送信専用 |
|                       |            |                | ■KOSHO Webに関するお問い                                         |
| トップ 通知情報照会 個人情報管理 医療費 | 控除用通知 電子申請 |                |                                                           |
| 電子申請メニュー画面            |            |                |                                                           |
|                       |            | メニューを選択してください。 |                                                           |
|                       | 新規申請を行います。 |                | 新規申請                                                      |
|                       |            | 戻る             |                                                           |

### 希望する申請内容の「申請」をクリック

| KQSMQ.Web                       | こちらのご案内は、KoSMO Cer |
|---------------------------------|--------------------|
| トップ 通知情報照会 個人情報管理 医療費控除用通知 電子申請 |                    |
| 電子申請新規選択画面                      |                    |

ダウンロードする申請書のダウンロードボタンをクリックしてください。

| 1 | 保険証・適用に関する申請 | 申請 |  |
|---|--------------|----|--|
| 2 | 給付・請求に関する申請  | 申請 |  |

戻る

# STEP 4 メールアドレスの設定(初めて電子申請をする場合)

個人向け健康ポータルサイト

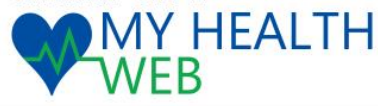

※本画面イメージはデモ画面のため 実際の表示画面と内容が異なる場合があります。

#### メールアドレスの登録について

補助金申請やその他の申請機能をご利用いただくために、メールアドレスの登録が必要となります。

申請の受付、承認・却下等の申請状況を登録メールアドレス宛にお送り致します。

なお、DOCOMO、au、ソフトバンクなどのキャリアメールをご登録の場合、セキュリティ設定等によりシステムからの自動配信メールが届かないことがございます。

確実にご受信いただくため、社員の皆さまは可能な限り会社のメールアドレスのご登録をお願いたします。

キャリアメールを登録される場合には、「@mhweb.jp」「@mhweb-entry.jp」「@mhweb-info.jp」からのメールが受信ができるよう、あらかじめ受信設定の変更を行ってください。

各キャリアのメール受信設定方法は、右記リンクよりご確認いただけます。DOCOMO / au / SoftBank

| 登録用メールアドレス      |      |  |  |
|-----------------|------|--|--|
| 登録用メールアドレス(確認用) |      |  |  |
|                 |      |  |  |
|                 | 登録する |  |  |

メールアドレスに届いた認証コードを入力し、「登録する」をクリックします。 (メールが届かない場合は、「メールが届かない等、認証ができない方はこちら」をクリック)

#### 認証コードを登録する

登録メールアドレスに届いた認証コードを入力し「登録する」ボタンを押してください。

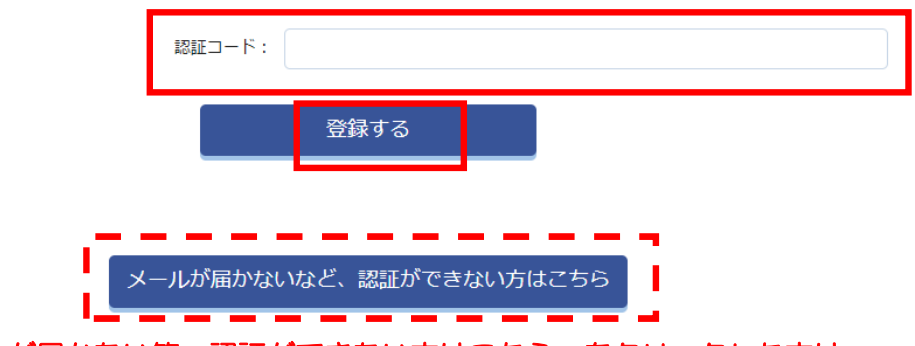

上記「メールが届かない等、認証ができない方はこちら」をクリックした方は 「メールアドレスを変更する」の画面が表示されますので、案内に従ってお進みください。

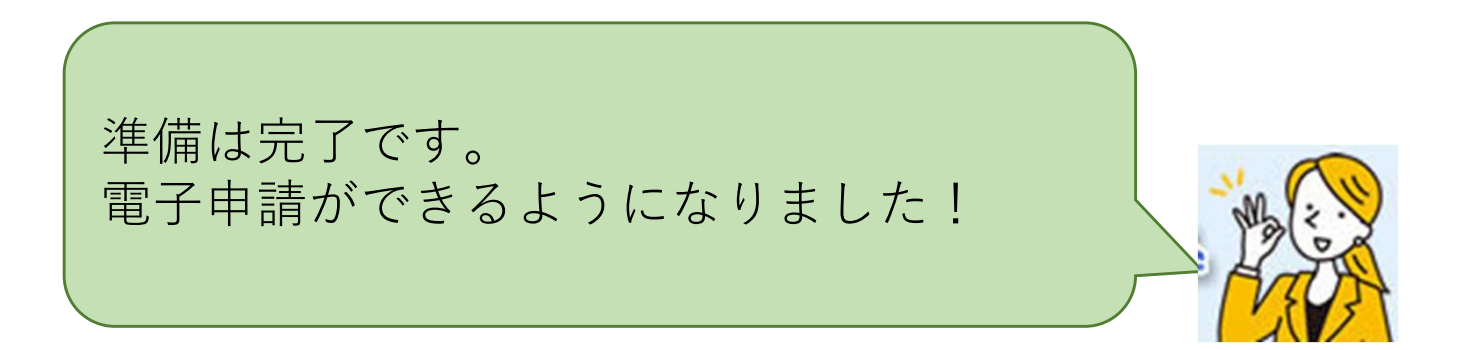

メールアドレス認証

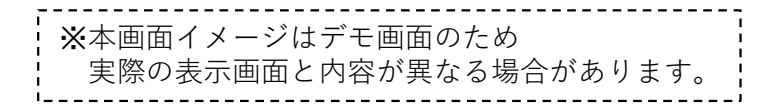

## STEP 5 申請後に通知されるMYメールを確認する

#### ── Eメール : 申請があったことを知らせる 💌 MYメール: MY HEALTH WEB(MHW)内 で対象者へ詳細情報を通知 MYX-JU MY HEALTH WEB X 🔶 🖒 https://d-api-kenpo.mhweb.jp/my\_... A<sup>k</sup> Q, 🏠 🎓 🔂 🚇 🚥 WEB WEB D-AP(MR9608 NATE CHIMM SCRAM 2023/01/12 (ホ) 10:39 マイヘルスウェブ <info@mhweb.jp> 【MY HEALTH WEB】MYメール受信の約知らせ MYX-JL CP = 14/x - 15-55 = x-**被保险者** # MY HEALTH WEB のご利用ありがとうございます。 MY メールを受信いたしました。 1 2 氏名変更扁受付完了のお知らせ ステータスは下記が表示されます 『MY HEALTH WEB』 ヘアクセスして MY メールをご確認ください。 ▶ 「受付完了」・「取り下げ」・「却下」・「承認」 2023.03.00 広告支受益の受付を用了放 「申請名称」が ■ご注意■ HVX-/L-RARE ■ご登録 ◆エメールは、INY HEALTH WEBJ にEメールアドレスをご登録いただいている方に記憶しています。 ◆エメールスアドレスを支援される場合は IMY HEALTH WEBJ にログイン後、「各種協定」より支援を行ってください。 ◆本人へにおんたけりない場合は、お手数ですか了記述でお思いたわせください。 MY HEALTH WEB ペルプテス 0 の、2213-4467 平日 9:00~17:00 (泉土・日・祝日、年末年後を許さます) 表示されます Q M/x=1 Q 108x=0 D-APIMREKINER 班このメールは配信専用のメールアドレスから配信 いただいてもご返答することができません。予めご了承くだきい。 4 = 4. 4 ми наали мали и 4 ми наали мали – 4. 4 ми наали мали – 4. 4 ми наали – 4. 5 ми наали – 4. 5 ми наали – 4. 6 ми наали – 4. 6 ми наали – 4. 7 ми наали – 4. 7 НУ НЕАЦТН WED-367737 Намяс: 0-5215-445/ РС 0:00-37:00 (47:14-844, 0.100/08/278 お同合せ先: MY HEALTH WEB ヘルプデスク 受付完了、取り下げ、却下、承認の WY HEALTH WEB ペルクテメタ 電話音号:03-5213-4467 平日 9:00~17:00 (楽土・日・祝日 場合に、ご登録いただいたメールア ドレスにEメール送信されますので、 MY HEALTH WEBにアクセスしてMY メールを確認してください。

## STEP 6 処理状況を確認する

#### <u>TOP</u> > 各種申請・申込

各種申請·申込

各種申請・申込一覧

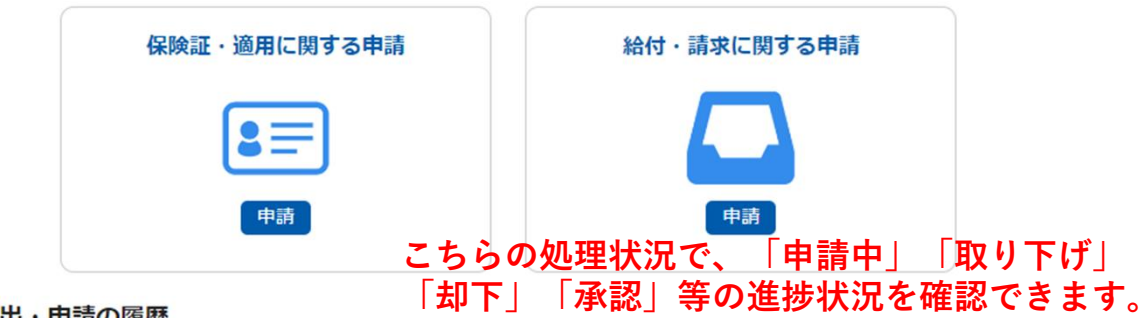

1

#### 全ての届出・申請の履歴

| 申請番号            | 届出・申請日時             | 届出・申請内容   | 届出・申請対象者 | 処理状況 | アクション |
|-----------------|---------------------|-----------|----------|------|-------|
| 240416012000001 | 2024-04-16 08:00:37 | 傷病手当金支給申請 | 健保花子     | 審査中  | 申請内容  |
| 240410013000002 | 2024-04-10 16:41:31 | 出産手当金支給申請 | 健保花子     | 審査中  | 申請内容  |
| 240410012000002 | 2024-04-10 16:38:57 | 傷病手当金支給申請 | 健保花子     | 却下   | 申請内容  |